# Pago de facturas y Servicios

Banca en Línea Empresas

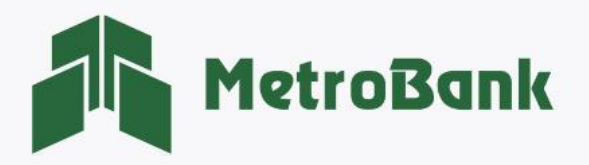

### PAGO DE FACTURAS Y SERVICIOS

#### Creación de Pago

Nota: Para realizar esta gestión, debe tener activo su token digital o físico.

Paso 1. Inicie sesión en su Banca en línea Empresas con su <u>"Usuario corporativo"</u>.

Paso 2. Seleccione la sección de <u>"Pagos y recargas"</u> posterior la opción de "<u>Facturas y servicios"</u>.

| MetroBank       | Personas                         |                                            |               |
|-----------------|----------------------------------|--------------------------------------------|---------------|
| û MIS CUENTAS ∨ | TRANSFERENCIAS ~                 | PAGOS Y RECARGAS $\sim$                    | SOLICITUDES ~ |
| MIS CUENTAS     |                                  | Tarjetas                                   |               |
| CUEN<br>Saldo:  | TAS DE DEPÓSITO (<br>\$20.90     | Facturas y servicios<br>Servicios públicos |               |
| TARJE<br>Dispor | ETAS PREPAGADAS<br>hible: \$0.00 | Recargas<br>Recurrentes                    |               |

**Paso 3.** Seleccione la pestaña ubicada en la parte superior derecha que dice <u>"Agregar"</u>, para crear un nuevo pago de facturas y servicios.

| Facturas y servicio               | os                         |                                               |                                        |             |                               | Agregar              |           |
|-----------------------------------|----------------------------|-----------------------------------------------|----------------------------------------|-------------|-------------------------------|----------------------|-----------|
|                                   |                            | Estas son las operaciones pendientes de aprob | par. Para añadir una nueva, presione " | Agregar".   |                               |                      |           |
| Filtrar: Ingrese texto para filtr | ar resultados              |                                               |                                        | Mostrar 10  | <ul> <li>registros</li> </ul> | 🖨 Imprimir 🛛 🖹 Excel | PDF       |
| Beneficiario                      | Monto a pagar              | Fecha Primer Pago                             | Repetir hasta                          | Descripción | Usuario ingreso               | No. Apr              |           |
|                                   |                            | Nin                                           | gún dato disponible en esta tabla      |             |                               |                      |           |
| Mostrando registros del 0 al 0    | de un total de 0 registros |                                               |                                        |             |                               |                      |           |
|                                   |                            |                                               |                                        |             |                               | Anterior             | Siguiente |

**Paso 4.** Seleccione la pestaña ubicada en la parte superior derecha que dice <u>"Beneficiario"</u>, para crear un nuevo beneficiario.

| Facturas y servicios                                                                      | Beneficiarios      |
|-------------------------------------------------------------------------------------------|--------------------|
| SELECCIONAR                                                                               | ERIFICAR CONFIRMAR |
| Podrá realizar pagos desde sus cuentas a otras cuentas locales afiliadas como beneficiari | s                  |
| Cuenta de Débito:                                                                         | Beneficiario:      |
| Favor seleccione Cuenta de Débito                                                         | • •                |
| Monto a pagar:                                                                            | Descripción:       |
| 0.                                                                                        | 10                 |
| Programar recurrencia                                                                     | Aceptar            |

Paso 5. Debe seleccionar la pestaña <u>"Agregar"</u>, para crear un nuevo beneficiario.

| Beneficiarios de facturas y servicios         | 3                   |                                                     |                        |            |        |       |
|-----------------------------------------------|---------------------|-----------------------------------------------------|------------------------|------------|--------|-------|
|                                               | Estos son           | los Beneficiarios a los que puede programar un pago |                        |            |        |       |
|                                               |                     | Regresar Agregar                                    |                        |            |        |       |
| iltrar: Ingrese texto para filtrar resultados |                     |                                                     | Mostrar 10 ¢ registros | 🖨 Imprimir | Excel  | 🔓 PDF |
| Nombre                                        | Nombre de la cuenta | Número de cuenta                                    | E-Mail                 |            | Opcion | es    |

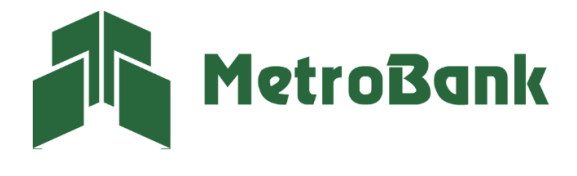

Paso 6. Agregar los siguientes datos del beneficiario a pagar:

- Tipo: Seleccionar <u>"Recarga de servicios"</u>
- Nombre: seleccione <u>"ENA PANAPASS RECARGA"</u>
- No. de cuenta: Ingresar No. de PANAPASS
- Nombre de la cuenta: Nombre identificador de la cuenta
- E-mail: ingresar correo de notificación del pago

| Beneficiarios Pagos a terceros                                    |                                                                              |
|-------------------------------------------------------------------|------------------------------------------------------------------------------|
| Tipo:<br>RECARGAS DE SERVICIOS<br>PANAPASS<br>0000556824          | Nombre:<br>ENA PANAPASS RECARGAS<br>Nombre de la cuenta:<br>Panapass Recarga |
| Identificador de la cuenta<br>E-Mail:<br>notificaciones@gmail.com | r Regresar                                                                   |

**Nota:** una vez ingresado todos los datos, debe darle clic al botón de <u>"verificar"</u> para validar los saldos del Panapass y poder crear el beneficiario.

Paso 6.1. Resultado de la consulta: se le desplegará la información del saldo actual, presione <u>"Close"</u>.

| Resultado de la consulta            | ×     |
|-------------------------------------|-------|
| Nombre de la cuenta: BANCA EN LINEA |       |
| Fecha de factura : 2022/08/10       |       |
| Resultado de la consulta: OK        |       |
|                                     |       |
|                                     | Close |

Paso 6.2. Presionar sobre el botón <u>"Aceptar"</u>, para finalizar con la creación del beneficiario.

| Beneficiarios Pagos a terceros |             |                       |                |
|--------------------------------|-------------|-----------------------|----------------|
|                                |             |                       |                |
| Tipo:                          |             | Nombre:               |                |
| RECARGA DE CELULAR             | -           | ENA PANAPASS RECARGAS |                |
| PANAPASS                       |             | Nombre de la cuenta:  |                |
| 0000556824                     |             | Recarga Panapass      |                |
| Identificador de la cuenta     |             |                       |                |
| E-Mail:                        |             |                       | GEN            |
| 123@notificaciones             |             |                       | BANCA EN LINEA |
|                                |             | ↓                     |                |
|                                | Verificar A | eptar Regresar        |                |

**Paso 6.3.** Una vez que la pantalla cargue, se le desplegará un recuadro indicándole si desea realizar una transacción, presionar <u>"OK"</u>.

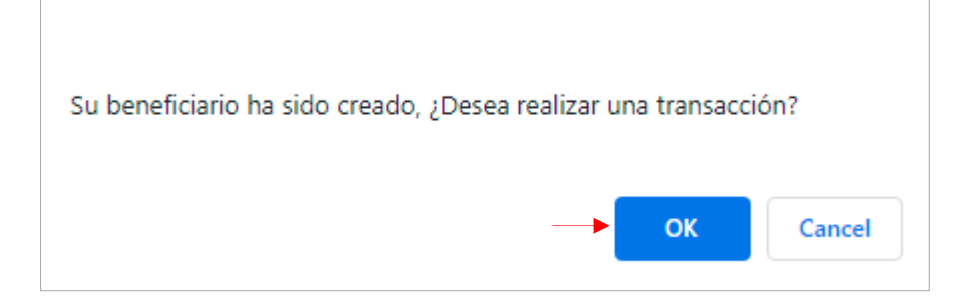

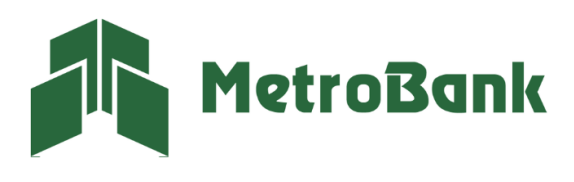

Paso 7. Seleccionar cuenta débito, monto a transferir y descripción del pago, posteriormente presione "Aceptar".

| Facturas y servicios                                                                       |                                          | Beneficiarios |
|--------------------------------------------------------------------------------------------|------------------------------------------|---------------|
| SELECCIONAR V                                                                              | ERIPCAR                                  | CONFIRMAR     |
| Podrá realizar pagos desde sus cuentas a otras cuentas locales afiliadas como beneficiario | s                                        |               |
| Cuenta de Débito:                                                                          | Beneficiario:                            |               |
| Corriente - Nº0035 - USD 392.73                                                            | PANAPASS RECARGA 0000556824              |               |
| Monto a pagar:                                                                             | Descripción:                             |               |
| 5.0                                                                                        | 0 Recarga                                |               |
| Saldo actual:                                                                              | Fecha de consulta:                       |               |
| 25.75                                                                                      | 2022/08/10                               |               |
| Consulta de deuda exitosa, el                                                              | roveedor esta listo para recibir su pago |               |
|                                                                                            |                                          |               |
| $\rightarrow$                                                                              | Aceptar                                  |               |

Paso 8. Verificar la información del pago, seguido dar clic en <u>"Continuar"</u>.

| SELECCIONAR                                                                                                    | VERIFICAR          | CONFIRMAR                                                       |
|----------------------------------------------------------------------------------------------------|--------------------|-----------------------------------------------------------------|
| Cuenta de Débito: Corriente0035<br>Beneficiario: PANAPASS RECARGA - 0000556824 - ENA PANAPASS RECARGAS<br>Saldo actual: 25.75<br>Fecha de consulta: 2022/08/10<br>Descripción: RECARGA |                    | Monto a pagar: 5.00<br>Frecuencia: Sólo uno<br>Repetir hasta: 1 |
|                                                                                                    | Regresar Continuar |                                                                 |

Paso 9. Ingrese el código OTP de su tarjeta token o su token digital, posteriormente presione "Continuar".

| Facturas y servicios                                       |                    |           |
|------------------------------------------------------------|--------------------|-----------|
| SELECCIONAR                                                | VERIFICAR          | CONFIRMAR |
| Por favor verifique que los datos ingresados son correctos |                    |           |
|                                                            | Código OTP:        |           |
|                                                            | Regresar Continuar |           |

**Paso 10.** Una vez realizada la creación del pago le saldrá debajo de la línea gris, en el listado de las <u>"operaciones pendientes por aprobar"</u>.

| Facturas y servicios                           |               |                                  |                            |                       |                    |            | Agregar |     |
|------------------------------------------------|---------------|----------------------------------|----------------------------|-----------------------|--------------------|------------|---------|-----|
|                                                | Estas son las | s operaciones pendientes de apro | bar. Para añadir una nueva | , presione "Agregar". |                    |            |         |     |
| Filtrar: Ingrese texto para filtrar resultados |               |                                  |                            | Most                  | rar 10 ¢ registros | 🔒 Imprimir | x Excel | PDF |
| Beneficiario                                   | Monto a pagar | Fecha Primer Pago                | Repetir hasta              | Descripción           | Usuario ingreso    | No. Apr    |         |     |
| ENA PANAPASS RECARGAS                          | 5.00          | 12/28/2022                       | 1                          | RECARGA               | AMBER              | 1          | 8 🗎     | ~   |

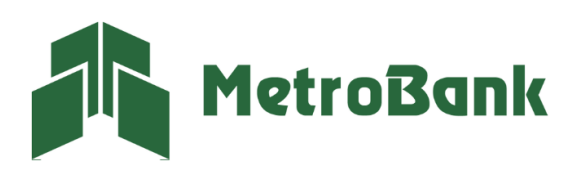

## PAGO DE FACTURAS Y SERVICIOS

#### Aprobación de transferencia

Nota: Para realizar esta gestión, debe tener activo su token digital o físico.

Paso 1. Inicie sesión en su Banca en línea Empresas con su <u>"Usuario corporativo"</u>.

Paso 2. Seleccione la sección de <u>"Pagos y recargas"</u> posterior la opción de "<u>Facturas y servicios"</u>.

| MetroB         | Sank Personas                               |                                  |               |
|----------------|---------------------------------------------|----------------------------------|---------------|
| ଳ MIS CUENT#   | AS $\checkmark$ TRANSFERENCIAS $\checkmark$ | PAGOS Y RECARGAS $\sim$          | SOLICITUDES ~ |
| MIS CUE        |                                             | Tarjetas<br>Facturas y servicios | _             |
| <u>ි</u> දි දු | CUENTAS DE DEPÓSITO<br>Saldo: \$20.90       | Servicios públicos               |               |
|                | TARJETAS PREPAGADAS<br>Disponible: \$0.00   | Recargas<br>Recurrentes          |               |

**Paso 3.** Busque el pago en el Listado de pagos pendientes por aprobación debajo de la línea gris. Estos pagos en estado pendiente pueden aprobarse presionando sobre el <u>"gancho color verde  $\checkmark$ "</u> o eliminarse presionando sobre la <u>"X de color rojo"</u>.

| Facturas y servicios                                                                        |               |                   |               |                |                          | Agregar              |  |
|---------------------------------------------------------------------------------------------|---------------|-------------------|---------------|----------------|--------------------------|----------------------|--|
| Estas son las operaciones pendientes de aprobar. Para añadir una nueva, presione "Agregar". |               |                   |               |                |                          |                      |  |
| iltrar: Ingrese texto para filtrar resultados Mostrar 10 🕈 registros                        |               |                   |               |                | 🔒 Imprimir 🔹 Excel 🔹 PDF |                      |  |
| Beneficiario                                                                                | Monto a pagar | Fecha Primer Pago | Repetir hasta | Descripción    | Usuario ingreso          | No. Apr              |  |
| ENA PANAPASS RECARGAS                                                                       | 5.00          | 01/25/2023        | 1             | BANCA EN LINEA | AMBER                    | 1 🔶 🔋 🗙 🗸            |  |
| ENA PANAPASS RECARGAS                                                                       | 5.00          | 01/27/2023        | 1             | RECARGA TIGO   | OPER                     | 1 🤋 🗙 🗸              |  |
| DGI - BOLETA ELECTRONICA                                                                    | 10.00         | 01/30/2023        | 1             | SA             | AMBER                    | 1 💡 🗙 🗸              |  |
| Mostrando registros del 1 al 3 de un total de 3 registros                                   |               |                   |               |                |                          |                      |  |
|                                                                                             |               |                   |               |                |                          | Anterior 1 Siguiente |  |
|                                                                                             |               |                   |               |                |                          |                      |  |

Paso 4. Verificar información del pago, seguido dar clic en "Continuar".

| Facturas y servicios                                                                                                    |                    |                                                                 |
|----------------------------------------------------------------------------------------------------|--------------------|-----------------------------------------------------------------|
| SELECCIONAR                                                                                                    | VERIFICAR          | CONFIRMAR                                                       |
| Cuenta de Débito: Corriente0587 - WLLA<br>Beneficiario: RECARGA - 0000556824 - ENA PANAPASS RECARGAS<br>Saldo actual: 25.75<br>Fecha de consulta: 2023/01/26<br>Descripción: BANCA EN LINEA |                    | Monto a pagar: 5.00<br>Frecuencia: Sólo uno<br>Repetir hasta: 1 |
|                                                                                                    | Regresar Continuar |                                                                 |

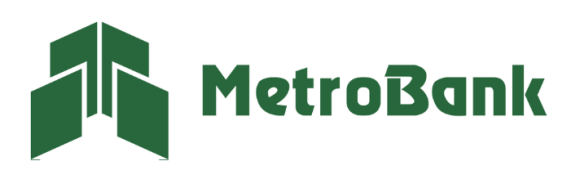

Paso 5. Ingrese el código OTP de su tarjeta token o su token digital, posteriormente presione "Continuar".

| Facturas y servicios |            |                            |           |
|----------------------|------------|----------------------------|-----------|
| SELECCIONAR          |            | VERIFICAR                  | CONFIRMAR |
|                      | $\bigcirc$ | Código OTP:<br>Ingrese OTP |           |
|                      |            | Regresar Continuar         |           |

Paso 6. Una vez realizada la transferencia le saldrá el siguiente mensaje, "¡Listo!, transacción realizada".

| Confirmación de la Transacción                                                      |             |                                 |  |                                                                                           |  |  |
|-------------------------------------------------------------------------------------|-------------|---------------------------------|--|-------------------------------------------------------------------------------------------|--|--|
| MetroBank                                                                           | SELECCIONAR | VERIFICAR                       |  |                                                                                           |  |  |
| Fecha<br>08/10/22<br>03:45PM                                                        |             | ¡Listo! Transacción realizada 🗆 |  |                                                                                           |  |  |
| Corriente0026<br>Hacia: ENA PANAPASS RECARGAS, RECARGA PANAPASS<br>Descripción: PBS |             |                                 |  | \$ 5.00<br>Referencia: 556825<br>Frecuencia: Sólo uno - 1<br>Fecha de proceso: 01/06/2022 |  |  |
|                                                                                     |             | Mis Cuentas                     |  |                                                                                           |  |  |

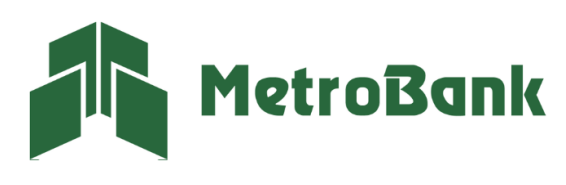